# A-TRACK - Your DCC Buddy

# Installing A-Track from the Setup File, the Full Installation Package, or the Distribution CD

#### Version 4.4.1

Note that, if you are planning to use a USB-to-Serial Converter or the NCE USB Interface unit to connect your PC to the NCE equipment, the associated driver software can be installed either before or after installation of the A-Track program, although both have to be correctly installed before the full functionality of A-Track will be available. Some guidance on the installation of the various varieties of driver software can be found in the USB-to-Serial Converter Driver Installation Guide, available from the A-Train Systems Download page.

Before starting installation of A-Track from the Full Installation Package, from a Distribution CD, or directly from the Setup File, ensure that no other applications are running on the PC, and that the active User has administrative rights (this is the normal status when the operating system is either Windows XP Home or Media Edition, in Windows Vista or Windows 7 Starter or Home Editions, in Windows 8 Standard Edition, and Windows 10 Home Edition, but you may need to log on as an Administrator when using Windows XP Professional Edition, Windows Vista and Windows 7 Business, Professional, or Ultimate Editions, or Windows 8 or 10 Professional, Enterprise or Education Editions).

Once all of the necessary driver and program software is installed, A-Track can be run by any User - no aspect of A-Track operation requires administrator privileges.

#### **Uninstalling a Previous Version of A-Track**

If you have a previous version of A-Track installed on the PC, then it is recommended that you uninstall it before proceeding to install the latest version.

The easiest way to do this is to use the Uninstall A-Track option from the Start Menu, as shown below for Windows XP. In Windows Vista, Windows 7, orWindows 10 click on All Programs, followed by a click on the A-Track folder to reveal the Uninstall link –

| A-Track  Set Program Access and Defaults  Windows Catalog  Windows Update | <ul> <li>Internet Explorer</li> <li>Microsoft Office PowerPoint Viewer 2003</li> <li>Microsoft Works Task Launcher</li> <li>MSN</li> <li>Outlook Express</li> <li>Remote Assistance</li> <li>Windows Media Player</li> <li>Windows Messenger</li> <li>Windows Movie Maker</li> </ul> |                     |
|---------------------------------------------------------------------------|----------------------------------------------------------------------------------------------------|---------------------|
| 💼 Programs                                                                | 📾 A-Track                                                                                                    | 🕨 🏡 A-Track         |
| Documents                                                                 |                                                                                                    | 👔 👔 A-Track Help    |
| 🚱 Settings                                                                |                                                                                                    | 🐻 Uninstall A-Track |
| 🔎 Sear <u>c</u> h                                                         |                                                                                                    | 7                   |
| 🥑 Help and Support                                                        |                                                                                                    |                     |

However, (for reasons known only to Microsoft) this option is not displayed directly on the Windows 8 Start Screen, but can be accessed by a right-click on the A-Track tile –

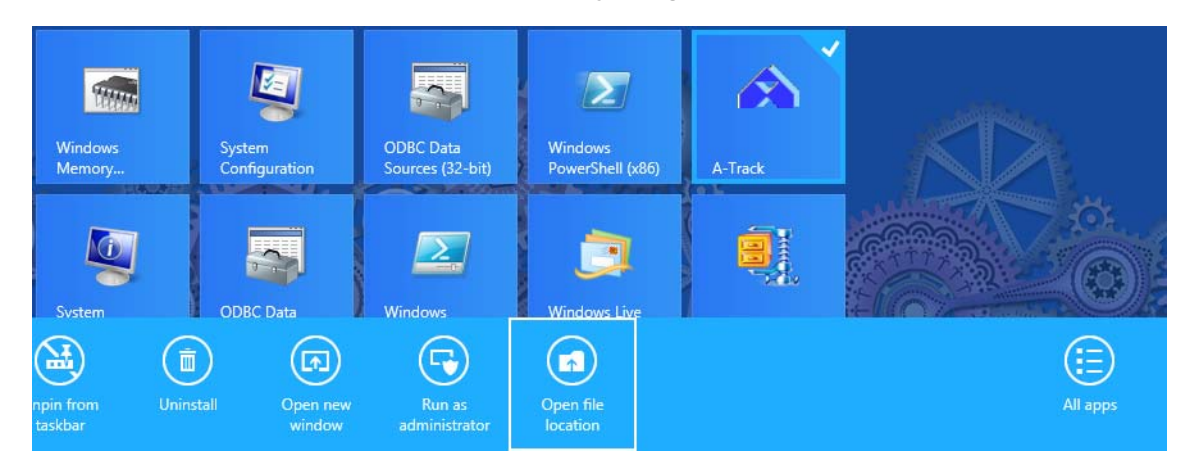

While you can click on 'Uninstall' to go through the normal Control Panel process, it is quicker to click instead on the '**Open file location**' option and then double-click on the **Uninstall A-Track** option shown when the File Explorer window opens on the Desktop –

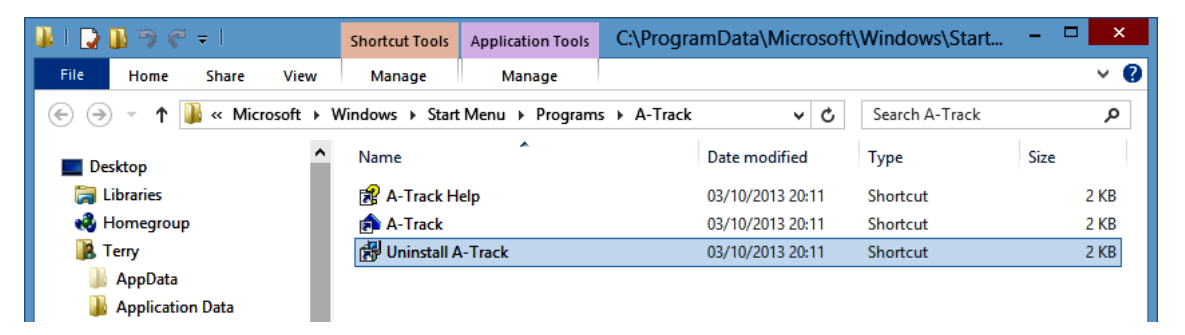

If an **A-Track** tile does not apear on the Start Screen, you can access the program by a *right-click* on a blank area of the Start Screen, then on the '**All apps**' option (or in Windows 8.1 click the **All Apps ()** button on the Start Screen), and then locating the **A-Track** group of tiles –

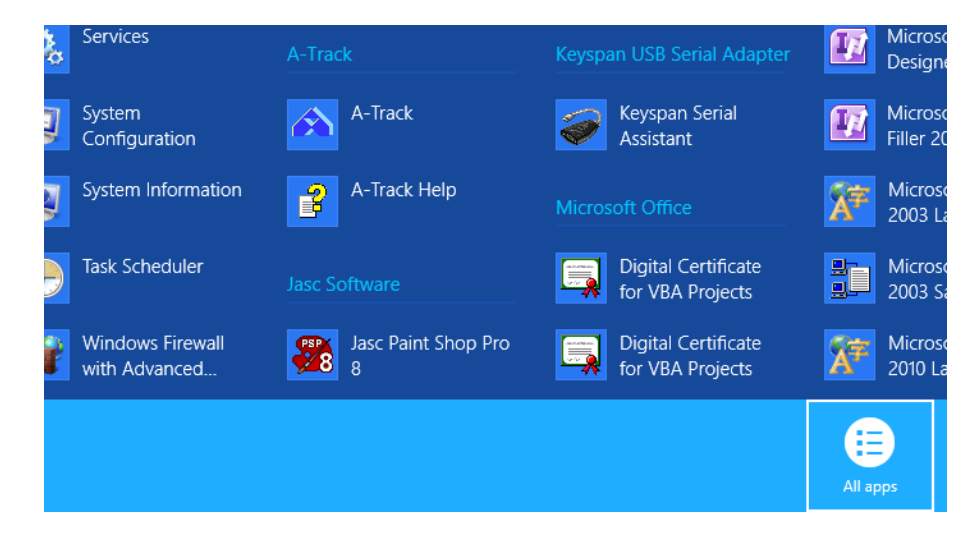

Of course, you can also take the conventional uninstall route by opening Control Panel and selecting Add or Remove Programs in Windows XP, or Uninstall a Program in Windows Vista, Windows 7, 8 or 10 (access Programs and Features if you have the Classic View of Control Panel enabled in Windows Vista or an Icons View in Windows 7, 8, or 10). Wait for the list of installed

programs to be displayed then click on the entry for A-Track, and finally click on the **Remove** button in Windows XP, or the **Uninstall** button in Windows Vista, Windows 7, 8, or 10. Once the A-Track program is uninstalled, close the open Control Panel window. Whichever method you choose, note that, when using Windows Vista, 7, 8, or 10 their default security settings will display one or two warnings, requiring you to allow the uninstall program to run.

|        | User Account Control                                                                          | ×          |          |
|--------|-----------------------------------------------------------------------------------------------|------------|----------|
|        | Do you want to allow this app from an<br>unknown publisher to make changes to your<br>device? |            |          |
|        | unins000.exe                                                                                  |            |          |
|        | Publisher: Unknown<br>File origin: Hard drive on this computer                                |            |          |
|        | Show more details                                                                             |            |          |
|        | Yes No                                                                                        |            |          |
|        |                                                                                               |            |          |
| A-Trac | k for Windows Uninstall                                                                       |            | $\times$ |
|        | Are you sure you want to completely remove A-Track for Window all of its components?          | vs and     |          |
|        | Yes                                                                                           | <u>N</u> o |          |

Click Yes in each instance to continue (or No to abandon the uninstall process).

During the uninstall process in Windows XP you may be presented with a set of windows inviting you to remove shared files which were installed with A-Track, and which are not believed to be used by any other installed program. For example –

| A-Track           | for Windows U                                       | ninstall                                                                                                    | ×                   |
|-------------------|-----------------------------------------------------|----------------------------------------------------------------------------------------------------|---------------------|
| <b>Unin</b><br>Pl | <b>stall Status</b><br>ease wait while A            | -Track for Windows is removed from your computer.                                                                                                    | 1                   |
|                   | Remove Shar                                         | ed File? 🔀 🔀                                                                                                    | I                   |
| U                 | The system in<br>programs, Wo                       | dicates that the following shared file is no longer in use by any<br>uld you like for Uninstall to remove this shared file?                                |                     |
| I                 | If any program<br>not function p<br>system will not | ns are still using this file and it is removed, those programs may<br>roperly. If you are unsure, choose No. Leaving the file on your<br>t cause any harm. | ]                   |
|                   | File name:                                          | ATrack4Cmnd5vr.exe                                                                                                    |                     |
|                   | Location:                                           | C:\Program Files\A-Track                                                                                                    |                     |
|                   | <u> </u>                                            | s Yes to All <u>No</u> to All                                                                                                    |                     |
| Copyright         | © 2008-2013 A                                       | Train Systems ————————————————————————————————————                                                                                                    | tup 5.5.2 –<br>ncel |

Leaving these files in place will not cause any harm, nor slow down the performance of your computer, and is the ultra-safe approach, but you can choose to uninstall them if you wish, by clicking on the appropriate button shown above.

The A-Track program itself is then uninstalled –

| A-Track for Windows Uninstall                                                            |                       |
|------------------------------------------------------------------------------------------|-----------------------|
| Uninstall Status<br>Please wait while A-Track for Windows is removed from your computer. | 1                     |
| Uninstalling A-Track for Windows                                                         |                       |
|                                                                                          |                       |
|                                                                                          |                       |
| N                                                                                        |                       |
| 5                                                                                        |                       |
| Copyright © 2007-2019 A-Train Systems                                                    | etup 5.5.9 –<br>ancel |

- followed by a final confirmation window -

| A-Track for Windows Uninstall                                    | $\times$ |
|------------------------------------------------------------------|----------|
| A-Track for Windows was successfully removed from your computer. |          |
| ОК                                                               | ]        |

Click **OK** to complete the uninstall process.

In some circumstances you may see a different confirmation window -

| A-Track fo | or Windows Uninstall                                                                                             | $\times$ |
|------------|----------------------------------------------------------------------------------------------------|----------|
| 1          | A-Track for Windows uninstall complete.<br>Some elements could not be removed. These can be removed<br>manually. |          |
|            | OK                                                                                                    |          |

Generally this will occur when changes have been made to the installation folders or their contents following installation (not to be recommended at any time), or you have saved some of your own files to an installation folder (again not really recommended), and the A-Track uninstaller is unable to remove one or more installation folders because they contain a file which is currently open.

After clicking **OK** in such cases, you can either leave the remaining files or folders in place, since they will not generally have any adverse effects on your computer's operation, or you can open the **A-Track** installation folder in **C:\Program Files** (or **C:\Program Files (x86)**) and manually delete, or move, the offending files or folders.

One situation where this can arise is where, for some reason, A-Track has not shut down correctly and the A-Track Command Server file is still running in the background. You can either open Task Manager, locate the file (A-Track4-4 DCC Command Server) in the list of background processes, and click the **End task** button, which will then allow you to delete the file and the installation folder, or you can simply close all of your other programs and restart the computer.

Note that, in all cases, uninstalling A-Track will still leave a small set of A-Track custom settings within the Registry. These settings are stored automatically during your normal use of A-Track and reflect your preferences regarding window formats and views, together with lists of the most-recently used files and any selected options. If you then reinstall A-Track at a later time, your preferred settings will be re-applied to configure A-Track. The custom settings occupy a very small proportion of the Registry and will not have any discernable effect on the performance of your computer or other applications.

**Warning :** unless you know *exactly* what you are doing, do **not** attempt to edit or delete any item within the Registry, since any change made incorrectly can have disastrous consequences (there is **no** Undo facility), and may crash your computer completely or render it unable to run properly in future.

#### Installation from the Setup File

If you have chosen to download the simple Setup File (**A-Track44-194-SetUp.exe** or a later version) from the A-Train Systems website then locate the file in the folder into which you downloaded it. With Windows 8 you will need to do this from the Desktop, accessed by clicking the appropriate tile on the Start Screen, and then opening File Explorer.

Before running the Setup File (by double-clicking on it) ensure that no other applications are running on the PC. Although the Setup File will normally run immediately under Windows XP, in the case of either Windows Vista, Windows 7, 8, or 10, the standard operating system in-built security measures, as described in the following section on installation from the distribution CD, will prompt you to allow the file to run – click **Yes** to continue. You may also receive some cautionary messages from any anti-virus or Internet security software which is installed on your machine.

## Installation from the Full Installation Package

Having downloaded the Installation Package from the A-Train Systems website, 'unzip' the compressed file (A-Track4\_Install.zip) to a convenient folder by right-clicking on the file, and then on the Extract All option on the pop-up menu (if you do not have a dedicated file-compression program such as WinZip installed on your computer).

The installer program (**A-Track4\_Install.exe**) can be run directly from the folder into which you 'unzipped' the Package by double-clicking on it. Alternatively, you can copy the complete set of unzipped files and folders to a USB flash drive (memory stick), or write them to a CD-R disk, if you wish to install A-Track on another computer (such as one without Internet access) – ensuring that you preserve the unzipped folder structure. Once copied to a CD-R, the A-Track installer should run automatically when loaded into a suitable CD-DVD drive, as described below for installation from the Distribution CD.

If you have copied the Installation Package to a USB flash drive then, after plugging the device into an available USB port, it is unlikely that the installer will run automatically. Hence, click on

**My Computer** in XP, **Computer** in Vista, Windows 7 or 8, or **This PC** in Windows 8.1 or 10, and locate the USB drive (usually **D**: or **E**:). In Windows 8 or 10 you will first need to open File Explorer on the Desktop in order to locate the USB drive in **Computer** or **This PC**. Double-click on the drive icon to reveal the list of files and folders, then double-click on the file named **A-Track4\_Install.exe**.

When the A-Track installation window opens, and presents you with a set of simple options, follow the instructions given below for Installation from the Distribution CD.

#### Installation from the Distribution CD

Insert the distribution CD into your DVD / CD drive, ensuring that no other applications are running on the PC.

Although the installation program will normally run immediately under Windows XP, in the case of either Windows Vista, Windows 7, Windows 8 (8.1), or Windows 10 the standard operating system in-built security measures will first display an AutoPlay window to confirm that you wish to run the program –

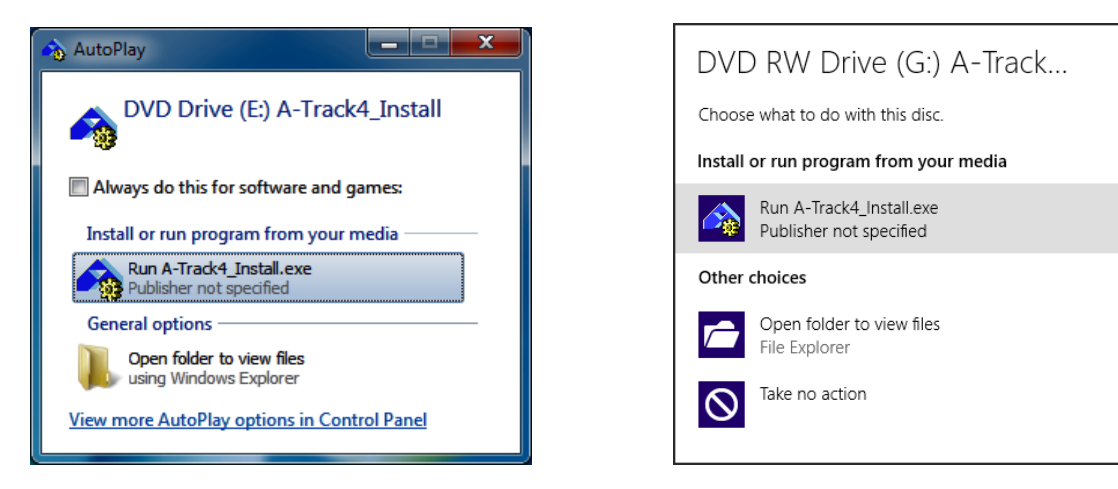

Click **Run A-Track4\_Install.exe** to continue, and then click **Yes** on the following security prompt, similar to one of those shown below, to allow the A-Track installation to proceed –

| User Account Control Send Feedback                                                                     | User Account Control X                                                                        |  |  |
|----------------------------------------------------------------------------------------------------|-----------------------------------------------------------------------------------------------|--|--|
| Do you want to allow the following program from an unknown publisher to make changes to this computer? | Do you want to allow this app from an<br>unknown publisher to make changes to your<br>device? |  |  |
| Program name: A-Track4_Install.exe<br>Publisher: <b>Unknown</b><br>File origin: CD/DVD drive           | A-Track4_Install.exe<br>Publisher: Unknown                                                    |  |  |
| Hide details     Yes     No                                                                            | Show more details                                                                             |  |  |
| Help me decide Change when these notifications appear                                                  | Yes No                                                                                        |  |  |

If, for any reason, the Autorun (or AutoPlay) facility has been disabled on the PC, and the CD-R fails to run automatically, click on **My Computer**, **Computer**, or **This PC**, depending on your version of Windows, and locate the DVD / CD drive (usually **D**: or **E**:). In Windows 8 or 8.1 you will first need to open File Explorer on the Desktop in order to locate the DVD / CD drive in **Computer** or **This PC**. Double-click on the drive icon to reveal the list of files and folders, then double-click on the file named **A-Track4\_Install.exe**.

The A-Track installation window opens and presents you with a set of simple options -

|                           | A-Train Systems                     | 2Ck                       |
|---------------------------|-------------------------------------|---------------------------|
|                           | Digital Comma<br>with NCE Power Cab | and Control and Power Pro |
|                           | Installation Guidance               | View Notes                |
| 12                        | Install A-Track Program             | Install                   |
|                           | View User Guides                    | Open Folder               |
| and = Million and a state | Install Adobe Reader                | Adobe Reader              |
| a strange A               |                                     | Close                     |
|                           | Copyright © 2007-201                | 19 JT Chamberlain         |

**Installation Guidance – View Notes** opens a copy of these instructions in webpage format (.htm), and displays them in the browser program installed on your computer. If no browser is found, then Windows will display an error message.

**Install A-Track Program – Install** will close the installation window and then run the A-Track SetUp process, as described for installation from the Setup File in **Section 0** below. However, note that, if you have a previous version of A-Track installed on the PC, then it is recommended that you uninstall it before proceeding to install the latest version - most easily done by using the **Uninstall A-Track** option from the Start Menu or Start Screen (as described previously).

**View User Guides – Open Folder** will open a folder containing the A-Track User Guide, Installation Guides, and Reference Manual in Portable Document Format (**.pdf**) which can be read using the Adobe Reader program

**Install Adobe Reader** will install a copy of this free program (Version 11.0.8) if you do not already have a suitable version installed on your computer – just follow the prompts to complete the straightforward set-up.

**Close** removes the A-Track installation window from the screen – you can open it again by reinserting a copy of the Installation Package on CD-R into a DVD / CD drive, by plugging a copy on a USB drive into a USB socket, or by locating and double-clicking on the **A-Track4\_Install.exe** file from wherever you stored it.

## Installing A-Track Step-by-Step

If installing from the Installation Package, click on **Install**, or otherwise locate and double-click on the SetUp File (**A-Track44-194-SetUp.exe** or a later version) in the appropriate folder to start the installation.

The default security settings in Windows Vista, Windows 7, 8, or 10 (but not under Windows XP) will then display a couple of warnings, requiring you to allow the set-up program to run –

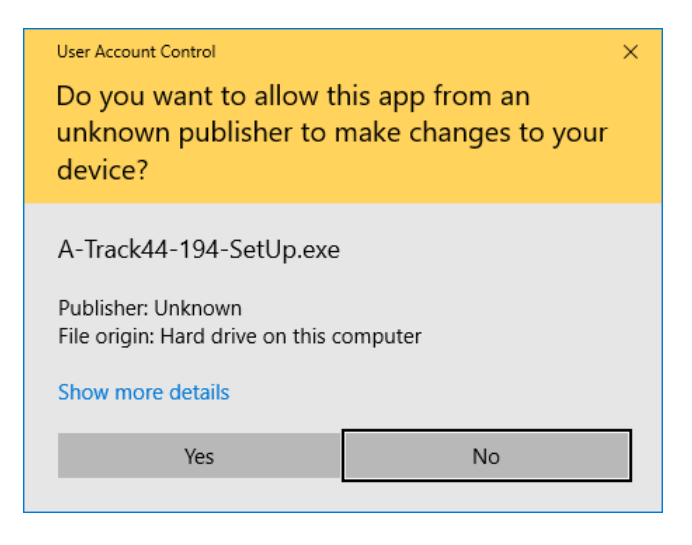

– and you may also receive some cautionary messages from any anti-virus or Internet security software which is installed on your machine – before the A-Track SetUp Welcome screen shown below is displayed. Again, as noted in the SetUp window, it is recommended that any other open programs or windows are closed before proceeding further.

| 🔀 Setup - A-Track for Windows |                                                                                                    |                                                        |     | ×    |
|-------------------------------|----------------------------------------------------------------------------------------------------|--------------------------------------------------------|-----|------|
| 12                            | Welcome to the A-Tra<br>Windows Setup Wizar<br>This will install A-Track for Windows 4.4<br>computer.<br>It is recommended that you close all ot<br>continuing.<br>Click Next to continue, or Cancel to exi | ack fo<br>rd<br>1. 194 on y<br>her applica<br>t Setup. | our | fore |
|                               | Nex                                                                                                    | xt >                                                   | Can | cel  |

Click on **Next** to continue with the installation (or **Cancel** to quit SetUp) and to display the enduser licence screen. Here the full text of the licence, under which the A-Track software is provided, is available if you wish to read it (printed in full in the User Guide or Reference Manual).

You must accept the terms of the licence, by clicking on '**I accept the agreement**', in order to display the **Next** button and to be able to continue with A-Track installation –

| 🔂 Setup - A-Track for Windows                                                                                                    |          |           | ×         |
|----------------------------------------------------------------------------------------------------|----------|-----------|-----------|
| License Agreement<br>Please read the following important information before continuing.                                                                                 |          |           |           |
| Please read the following License Agreement. You must accept the t<br>agreement before continuing with the installation.                                                | erms of  | this      | _         |
| A-Track for Windows<br>Copyright 2008-2019 JT Chamberlain, A-Train Systems<br>All rights reserved.<br><u>www.a-train-systems.co.uk</u>                                  |          | ^         |           |
| IMPORTANT - READ CAREFULLY:<br>This licence agreement is a legal agreement between yo<br>(individual or legal entity) and JT Chamberlain (trading a<br>A-Train Systems) | u<br>IS  |           |           |
| YOU AGREE TO BE BOUND BY THE TERMS OF THIS LICE                                                                                                    | NCE      | ~         |           |
| ● I accept the agreement                                                                                                    |          |           |           |
| O I <u>d</u> o not accept the agreement<br>Copyright © 2007-2019 A-Train Systems — Installa<br>< <u>B</u> ack <u>N</u> ex                                               | ation by | Inno Setu | p 5,5,9 - |

Click **Next** to display the default destination folder for A-Track. Unless you have very good reasons to change the install destination (and understand the possible complications of doing so) it is recommended that you leave it as shown at C:\Program Files (x86)\A-Track (or C:\Program Files\A-Track) -

| 🔂 Setup - A-Track for Windows                                                 |                |         |          | ×          |
|-------------------------------------------------------------------------------|----------------|---------|----------|------------|
| Select Destination Location<br>Where should A-Track for Windows be installed? |                |         |          |            |
| Setup will install A-Track for Windows into the follow                        | ving folder.   |         |          |            |
| To continue, click Next. If you would like to select a different              | folder, clid   | k Brov  | vse.     |            |
| C:\Program Files (x86)\A-Track                                                |                | Bro     | wse      |            |
|                                                                               |                |         |          |            |
|                                                                               |                |         |          |            |
|                                                                               |                |         |          |            |
|                                                                               |                |         |          |            |
|                                                                               |                |         |          |            |
| At least 40.0 MB of free disk space is required.                              |                |         |          |            |
| Copyright © 2007-2019 A-Train Systems                                         | - Installation | n by Ir | nno Setu | ıp 5,5,9 - |
| < <u>B</u> ack                                                                | <u>N</u> ext > |         | Can      | icel       |

Click on **Next** to continue. The set-up program will now ask you to confirm that it should proceed to create a set of entries for A-Track on the computer's Start Menu. These will be complemented by the placement of an A-Track icon on the Desktop. As in previous windows, you are also offered the options of returning to change your previous selection (**Back**), or of abandoning the A-Track SetUp (**Cancel**) -

| 🔞 Setup - A-Track for Windows                                                 | —           |            | ×          |
|-------------------------------------------------------------------------------|-------------|------------|------------|
| Select Start Menu Folder<br>Where should Setup place the program's shortcuts? |             |            |            |
| Setup will create the program's shortcuts in the following                    | Start Me    | nu folder. |            |
| To continue, dick Next. If you would like to select a different folde         | r, click Br | owse.      |            |
| A-Track                                                                       | E           | Prowse     |            |
|                                                                               |             |            |            |
|                                                                               |             |            |            |
|                                                                               |             |            |            |
|                                                                               |             |            |            |
|                                                                               |             |            |            |
| Copyright © 2007-2019 A-Train Systems — Insta                                 | llation by  | / Inno Set | up 5.5.9 – |
| - Err. 6                                                                      |             |            |            |

Accepting the default option gives A-Track its own entry on the Start Menu, but you can choose to place the A-Track entry within an existing Start Menu folder (such as Accessories) by using the **Browse** button.

When you are happy, click Next to continue -

| 🚱 Setup - A-Track for Windows                                                                 | —                  |           | ×       |
|-----------------------------------------------------------------------------------------------|--------------------|-----------|---------|
| Ready to Install<br>Setup is now ready to begin installing A-Track for Windows on             | your computer.     |           |         |
| Click Install to continue with the installation, or click Back if you<br>change any settings. | u want to review   | / or      |         |
| Destination location:<br>C: \Program Files (x86)\A-Track                                      |                    | ^         |         |
| Start Menu folder:<br>A-Track                                                                 |                    |           |         |
|                                                                                               |                    |           |         |
|                                                                                               |                    |           |         |
| 6                                                                                             |                    |           |         |
| Copyright © 2007-2019 A-Train Systems                                                         | Installation by Ir | ino Setup | 5,5,9 - |
| < <u>B</u> adk                                                                                | Install            | Cance     | el      |

On the confirmation screen, if you are satisfied with the installation settings, click **Install**. Setup will then proceed to install all of the files required to support A-Track, together with the A-Track executable program itself. If any of the Windows support files are already installed in the PC then SetUp will only install a replacement version if it is more up-to-date than the existing file -

| 명률 Setup - A-Track for Windows                                                |                  |                   | ×        |
|-------------------------------------------------------------------------------|------------------|-------------------|----------|
| Installing<br>Please wait while Setup installs A-Track for Windows on your c  | omputer.         |                   | <b>À</b> |
| Creating shortcuts<br>C:\ Wicrosoft\Windows\Start Menu\Programs\A-Track\Unins | tall A-Track.lnk |                   |          |
|                                                                               |                  |                   |          |
|                                                                               |                  |                   |          |
|                                                                               |                  |                   |          |
| Copyright © 2007-2019 A-Train Systems ———— I                                  | nstallation by I | nno Setup<br>Cano | 5,5,9 –  |

Installed files are linked into the Windows Registry as required -

| 🕼 Setup - A-Track for Windows —                                                      |           | ×          |
|--------------------------------------------------------------------------------------|-----------|------------|
| Installing<br>Please wait while Setup installs A-Track for Windows on your computer. |           | 4          |
| Registering files                                                                    |           |            |
|                                                                                      |           |            |
|                                                                                      |           |            |
|                                                                                      |           |            |
| Copyright © 2007-2019 A-Train Systems ————————————————————————————————————           | Inno Seti | up 5,5,9 – |
|                                                                                      | Car       | ncel       |

- and then a final window is displayed to show that the A-Track installation is complete -

| 📳 Setup - A-Track for Window | s — 🗆 X                                                                                                    |
|------------------------------|----------------------------------------------------------------------------------------------------|
| 12                           | Completing the A-Track for<br>Windows Setup Wizard<br>Setup has finished installing A-Track for Windows on your<br>computer. The application may be launched by selecting the<br>installed shortcuts.<br>Click Finish to exit Setup. |
|                              | Einish                                                                                                    |

Click **Finish** to close A-Track SetUp and return to the Desktop.

To launch A-Track double-click on the program icon ( $\bigstar$ ) on the Desktop. In Windows 8 (and in Windows 10) a corresponding tile ( $\bigstar$ ) is placed on the Start Screen.

In Windows versions other than Windows 8, you can also launch A-Track from the Start Menu by clicking on **Start**, then **Programs** (or **All Programs**, depending on your selected Start Menu format). Locate and move the mouse to the A-Track folder, and then click on the **A-Track** program as shown in both the Windows XP screen-shot below, which also shows the A-Track Desktop icon, and that from Windows 10 on the right –

|                                                                            | 🛅 O&O Software                                                                                                    |                         | $\odot$ | Alarms &           | & Clock    |            |     |   |
|----------------------------------------------------------------------------|----------------------------------------------------------------------------------------------------|-------------------------|---------|--------------------|------------|------------|-----|---|
|                                                                            | 💼 Startup 🔸                                                                                                    |                         |         | AMD Ca             | talyst Con | trol Cente | r s | - |
| Windows<br>Explorer                                                        | A-Track                                                                                                    |                         |         | AOMEI E            | ackupper   |            |     | - |
| A.Trark                                                                    | Internet Explorer     159 Official Artrack       Image: State of the state of the state | •                       | ∞<br>   | Arduino<br>A-Route |            |            |     | ~ |
| Norton SystemWorks     Set Program Access and Defaults     Windows Catalog | MSN S Outlook Express Remote Assistance                                                                                                    | $\overline{\mathbf{A}}$ |         | A-Track<br>A-Tracl |            |            |     |   |
| Windows Update     Programs                                                | Windows Media Player     Windows Messenger     Windows Movie Maker                                                                                                    | ģ                       | 2       | A-Track            | c Help     |            | 47  |   |
| <ul> <li>Favorites</li> <li>Documents</li> <li>Settings</li> </ul>         |                                                                                                    | ڻ<br>ھ                  |         | Axantum            | n AxCrypt  |            |     | ~ |
| Search                                                                     | •                                                                                                    |                         | B       | 91                 | 28         | 9          |     | ~ |

Note that, as well as an entry for the executable program, **A-Track**, the A-Track Start Menu folder (or the A-Track section of the Start Screen) also contains a link to the **A-Track Help** file. This file contains the full text of the A-Track Reference Manual, all pages of which can be accessed from anywhere within the A-Track program while it is running by using the normal **Help** menu, or by pressing the **F1 key** at any time.